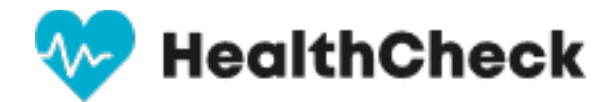

# Resetting a user's password

- 1. In your web browser go to: <u>https://healthcheck.stratumhealth.io</u>
- 2. If you do not know the password, click Forgot Password

| healthcheck.stratumhealth.io/login?returnUrl=%2Fhealth-test |                                     |
|-------------------------------------------------------------|-------------------------------------|
|                                                             | Sign In                             |
|                                                             | user@youremail.com                  |
|                                                             | Forgot Password                     |
|                                                             | Sign In                             |
|                                                             | Don't have an account yet ? Sign Up |
|                                                             |                                     |

2. Enter email address and request password

|       | Forgotten Password ?                |  |
|-------|-------------------------------------|--|
|       | Enter your email to reset password  |  |
|       |                                     |  |
| Email |                                     |  |
|       |                                     |  |
|       | Request                             |  |
|       | Don't have an account yet ? Sign Up |  |
|       |                                     |  |

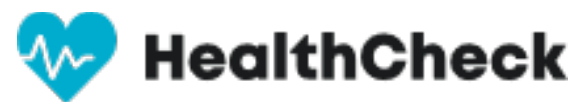

3. If you know the password login in to https://healthcheck.stratumhealth.io

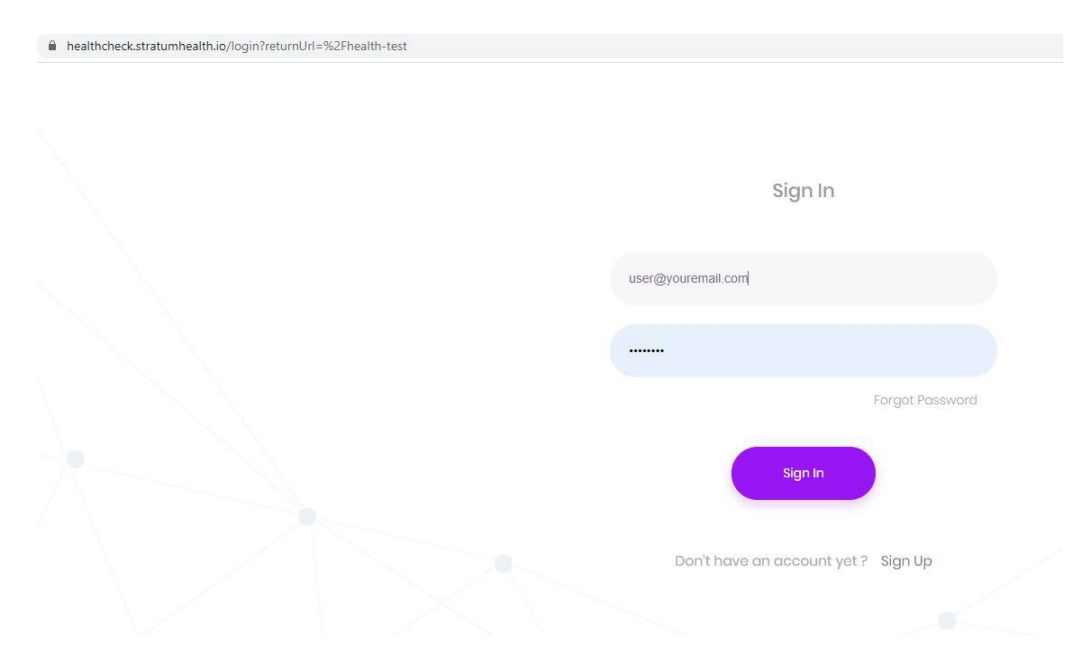

#### 4. Select My Profile

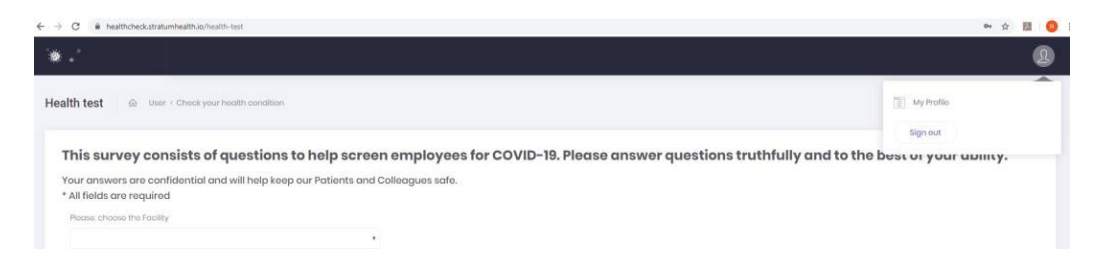

#### 5. Select Edit Profile

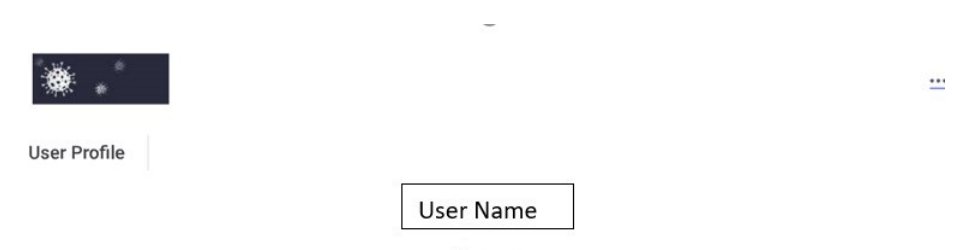

🗟 Edit Profile

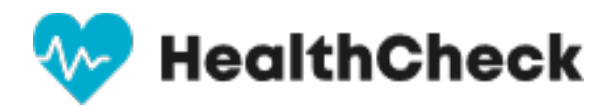

## 6. Choose Change Password

| First Name        | Demo                     |                         |
|-------------------|--------------------------|-------------------------|
| Last Name         | User                     |                         |
| Age               | 28                       |                         |
| Phone             | 615-867-5309             |                         |
| Country           | United States of America | ٣                       |
| State             | Tennessee                | ¥                       |
| Temperature Scale | Celsius scale (°C)       | • Fahrenheit scale (°F) |
| Password          | Change password          |                         |

### 7. Enter Password and Confirm

| New Password |                                                         |
|--------------|---------------------------------------------------------|
|              |                                                         |
|              | Must be e-20 characters long and must not co<br>spaces. |